### 教育部

## 學生轉銜輔導及服務通報系統

## 結案機制

一般使用者-操作手册

# 第一章、系統簡介

## 第一節、系統功能概述

結案機制系統功能概述如下。

| 結案機制  |         |      |  |  |  |  |  |  |
|-------|---------|------|--|--|--|--|--|--|
| 角色    | 系統次功能   | 適用時機 |  |  |  |  |  |  |
| 一般使用者 | 填寫結案表格  | 隨時   |  |  |  |  |  |  |
|       | 查詢      | 隨時   |  |  |  |  |  |  |
|       | 逾期六個月查詢 | 隨時   |  |  |  |  |  |  |

## 第二章、系統平台操作指引與說明

本系統之操作說明係以一般使用者作功能進行說明。

### 第一節、一般使用者 (填寫結案表)

| 教育部學生轉銜輔導及                               | 版務通報系統                                                   |                                                          |          | 第三國小 您好,<br>歡迎進入通報条統                                                                    |       |
|------------------------------------------|----------------------------------------------------------|----------------------------------------------------------|----------|-----------------------------------------------------------------------------------------|-------|
| 首頁 発                                     | 1筆通報 查詢                                                  | 逾六個月轉銜名單查詢                                               | 通報學生結案機制 | 個人資料維護                                                                                  | 登出    |
|                                          |                                                          |                                                          |          |                                                                                         |       |
| 最新公告<br>教育部學生尊銜輔導及服務<br>通報条統最新消息<br>Read | *                                                        | <mark>資料下載</mark><br>輔導法規、轉銜機制介紹及<br>参考表件、系統操作手冊<br>Read |          | <b>旧關連結</b> 、本部<br><sup>表規</sup> 查詢網頁連結、本部<br><sup>主輔導</sup> 相關網站連結…<br><sup>iead</sup> | ¥     |
| 聯絡我們                                     |                                                          | 100.00                                                   |          |                                                                                         | 1 See |
| ▲ 統服務 探網科技藝給人                            | 學生事務及特殊教育司<br>林婉雯<br>(02)7736-7822<br>becky0630@mail.moe | ] 聯絡人<br>2.gov.tw                                        |          |                                                                                         |       |
|                                          | All copyright 救育                                         | <sup>祁學</sup> 生轉衛輔導及服務通報系統                               |          |                                                                                         |       |

點選"通報學生結案機制"。

|                           | Contraction of the second | 入 教育                          | 部學生  | 轉銜輔導              | 拿及服務通報系統                                         | 8                                                 |                                                                                                    |                 | 第三國小 您好,<br>飲迎進入通報系統         |                |
|---------------------------|---------------------------|-------------------------------|------|-------------------|--------------------------------------------------|---------------------------------------------------|----------------------------------------------------------------------------------------------------|-----------------|------------------------------|----------------|
|                           |                           |                               |      | 首頁                | 草筆通報 查詢                                          | 逾六個月轉銜名單查!                                        | 向 通料                                                                                                    | 服學生結業機制         | 個人資料維護                       | 医出             |
|                           | _                         |                               |      |                   |                                                  | -                                                 |                                                                                                    | 通单              | 8學生結案機制 > 名單查評               | 2              |
|                           | 名                         | 單查詢                           |      |                   |                                                  |                                                   |                                                                                                    |                 |                              | -              |
|                           |                           | 學生身分證                         | 學生姓名 | 原學校               | 填表人                                              | 輔導窗口                                              | 通報日期                                                                                                    | 追蹤期是否己<br>超過六個月 | 結案狀態                         |                |
|                           | 1                         | 1 A211382070                  | 劉大蕃  | 第三國小              | 第二國小 - 市話:<br>(02)- 0000000<br>行動電話:0900000010   | 劉大蔡輔導老師<br>市話:(02)-2222222<br>行動電話:0922222222     | 2018-07-17<br>16:26:58                                                                                                    | 否(僅能暫存)         | 結案評估                         |                |
| 1. A                      | 2                         | 2 Q220164841                  | 林小名  | 第二國小              | 第二國小 - 市話:<br>(02)- 0000000<br>行動電話:0900000010   | 林小名輔導老師<br>市話: (02) - 12345678<br>分機: 521         | 2018-02-23<br>00:00:00                                                                                                    | 5               | 結案評估                         |                |
| Section 1                 | 3                         | 3 A102934126                  | 黃子哲  | 第二國小              | 第二回小 - 市話:<br>(02)- 0000000<br>行動電話:0900000010   | 黃子哲輔導老師<br>市話: (02) - 2222222<br>行動電話: 0922222222 | 2018-02-14<br>00:00:00                                                                                                    | <b>A</b>        | 結案評估                         | Angellin       |
| -                         | 4                         | 4 A203083568                  | 王筱真  | 第三國小              | 第二國小 - 市話:<br>(02) - 0000000<br>行動電話: 0900000010 | 王筱真輔導老師<br>市話:(02)-2222222<br>行動電話:092222222      | 2018-02-14<br>00:00:00                                                                                                    | 륜               | 結案評估                         | Carlie .       |
|                           | 6                         | 5 A171822879                  | 腹小男  | 第二國小              | 第二國小 - 市話:<br>(02)- 0000000<br>行動電話:0900000010   | 陳小男輔導老師<br>市話:(02)-2222222<br>行動電話:0922222222     | 2018-01-17<br>16:28:48                                                                                                    | Æ               | 結案評估                         |                |
|                           | 10.00                     |                               |      |                   |                                                  | -                                                 |                                                                                                    | -               |                              | and the second |
| -                         | 聯絡                        | 我們                            |      |                   |                                                  |                                                   |                                                                                                    |                 |                              |                |
| Standard Street, or other | 系統)<br>馬維夫                | 服務 探網科技)<br>18                | 縮人   |                   | 學生事務及特殊教育<br>林婉愛                                 | 司 聯絡人                                             | 教育部國[<br>林家欣                                                                                                    | 民及學前教育署         | 聯絡人                          |                |
| (Bass                     | (02)2:<br>transf          | 321-2610#514<br>fer@ekera.com |      |                   | (02)7736-7822<br>becky0630@mail.mo               |                                                   | (04)3706-                                                                                                    |                 |                              |                |
|                           |                           |                               |      |                   | All copyright 教育                                 | 部學生轉衛輔導及服務通報                                      | 1 <b>8</b> %                                                                                                    |                 |                              |                |
|                           |                           |                               |      | The second second |                                                  | A REAL PROPERTY OF                                | and a state of the state of the |                 | And the second second second |                |

顯示所有未接收通報學生。

| 第一項. | 未逾期六個月學生-結案機制(僅能暫存) |
|------|---------------------|
|      |                     |

|                                                                                                    | Contraction of the second  | 教育                                             | 部學生                | 轉銜輔導 | 掉及服務通報系統                                               | 1                                                 |                                       | ŧ                | 第二國小 您好,<br>救迎進入通報系統 |          |
|----------------------------------------------------------------------------------------------------|----------------------------|------------------------------------------------|--------------------|------|--------------------------------------------------------|---------------------------------------------------|---------------------------------------|------------------|----------------------|----------|
|                                                                                                    |                            |                                                |                    | 首頁   | 單筆通報 查詢                                                | 逾六個月轉銜名單查!                                        | 向 通料                                  | 8學生结素機制          | 個人資料維護               | 登出       |
|                                                                                                    | 원                          | 單查詢                                            |                    |      | 1.000                                                  |                                                   |                                       | 通報               | 學生結案機制 > 名單查讀        |          |
|                                                                                                    |                            | 學生身分證                                          | 學生姓名               | 原學校  | 填表人                                                    | 輔導窗口                                              | 通報日期                                  | 追蹤期是否已<br>超過六個月  | 結案狀態                 |          |
|                                                                                                    |                            | 1 A211382070                                   | 劉大蕃                | 第二回小 | 第三國小 - 市話:<br>(02)- 0000000<br>行動電話:0900000010         | 劉大華輔導老師<br>市話:(02)-2222222<br>行動電話:092222222      | 2018-07-17<br>16:26:58                | 否(僅能智存)          | 結案評估                 |          |
| 1. A                                                                                                    | :                          | 2 Q220164841                                   | 林小名                | 第二國小 | 第三國小 - 市話:<br>(02)- 0000000<br>行動電話:090000010          | 林小名輔導老師<br>市話: (02) - 12345678<br>分機: 521         | 2018+02+23<br>00:00:00                | 5                | 結案評估                 |          |
| Sugar Street                                                                                                    |                            | 3 A102934126                                   | 黃子哲                | 第二國小 | 第三國小 - 市話:<br>(02)- 0000000<br>行動電話:090000010          | 黃子哲輔導老師<br>市話: (02) - 2222222<br>行動電話: 0922222222 | 2018-02-14<br>00:00:00                | 8                | 結案評估                 | Andress  |
| - THE PARTY OF                                                                                                    |                            | 4 A203083568                                   | 王筱真                | 第三國小 | 第二國小 - 市話:<br>(02)- 0000000<br>行動電話:0900000010         | 王筱真輔導老師<br>市話: (02)-2222222<br>行動電話: 0922222222   | 20 <mark>18-</mark> 02-14<br>00:00:00 | 是                | 結案評估                 | Caller . |
|                                                                                                    | 1                          | 5 A171822879                                   | 腹小男                | 第二國小 | 第二國小 - 市話:<br>(02)- 0000000<br>行動電話:0900000010         | 陳小男輔導老師<br>市話:(02)-2222222<br>行動電話:0922222222     | 2018-01-17<br>16:28:48                | 튪                | 結案評估                 |          |
|                                                                                                    | 聯絡                         | 我們                                             |                    |      |                                                        | 100                                               |                                       |                  |                      | A State  |
| And the second second s | 条統<br>馬維<br>(02)2<br>trans | 服務 探網科技態<br>耶<br>321-2610#514<br>fer@ekera.com | ≢絡人<br>丶527<br>Ltw |      | 学生事務及特殊敦育<br>林婉雯<br>(02)7736-7822<br>becky0630@mail.mc | 司聯絡人<br>e.gov.tw                                  | 教育部國日<br>林家欣<br>(04)3706-             | 民及學前教育署『<br>1312 | ₩益人<br>              |          |
|                                                                                                    |                            |                                                |                    |      | All copyright 教育                                       | 部學生轉銜輔導及服務通載                                      | i¥£                                   |                  |                      |          |

選擇其中一位轉銜學生(追蹤期尚未超過六個月的學生)身分證

或按下結案評估按鈕。

|         | 教育部學生                                           | 轉銜輔導及服務通報系統                                                                                                    | 第二國小 您好,<br>歡迎進人通報条統                     |          |
|---------|-------------------------------------------------|----------------------------------------------------------------------------------------------------|------------------------------------------|----------|
|         |                                                 | 首頁 單藥通報 查詢 遠六個月轉銜名單查詢                                                                                                    | 通報學生結業機制 個人資料維護 登出                       |          |
|         | 通報學生結案                                          | e matter                                                                                                    | <b>通報學生結案機制 &gt; 通</b> 報學生結案             |          |
| 4       | <b>欄</b> 位名稱<br>身分證/統一證號<br>姓名<br>出生年月日<br>通報日朝 | ▲ A211382070<br>創大概<br>2018-02-01<br>2018-02-01<br>2018-02-01<br>2018-07-17 16:26:58                                                                                         |                                          |          |
| int.    | 結案日期<br>結業選擇                                    | <ul> <li>◎ 建羅結素 ◎ 不建揚結素 學校已於 2018-11-05 召開結素會</li> <li>◎ 偏素己無精導服務或協助之需求 ·</li> </ul>                                                                                         | 518                                      | Sec.     |
|         | 評估结麼考量因素<br>(撞一貓項)                              | <ul> <li>○己根區載着來提供相關被政、社政、勞政資訊。</li> <li>○這種社及或者政總額 自介相解算源協問。</li> <li>○虛集社或者政總規 自人資料得援法第16倍所充例外情形</li> <li>○虛集社主國就學(賞)。</li> <li>○属他、可自行說明爾茲,(须信集已嗎10歳以上填寫) 說明原因</li> </ul> |                                          |          |
|         | 補充說明                                            | 此學三國說時尚未滿六個月,<br>僅聽醫學,                                                                                                    | li li li li li li li li li li li li li l | Colora C |
| And and | 此結素評估表內容已經<br>由單位歸導主誓同意<br>送出 暫存                |                                                                                                    |                                          |          |
|         | 聯絡我們                                            |                                                                                                    |                                          |          |

表格可挑選結案選擇、考量因素,補充說明,但僅能暫存。

|                                                                                                    | 教育部學生                   | 主轉銜輔導及服務通報系統                                                                                                    | 第二國小 您好,<br>數迎進人通報系統         |                                                                                                    |
|----------------------------------------------------------------------------------------------------|-------------------------|----------------------------------------------------------------------------------------------------|------------------------------|----------------------------------------------------------------------------------------------------|
|                                                                                                    |                         | 首頁 單筆通報 查詢 迨六個月轉銜名單查詢                                                                                                    | 通報學生結案機制 個人資料維護 登            | ž出                                                                                                    |
|                                                                                                    |                         | Anna the second                                                                                                    | <b>通報學生結案機制 &gt; </b> 通報學生結案 |                                                                                                    |
|                                                                                                    | 通報學生結案                  |                                                                                                    |                              |                                                                                                    |
|                                                                                                    |                         |                                                                                                    |                              |                                                                                                    |
|                                                                                                    | 欄位名稱                    | 欄位內容                                                                                                    |                              |                                                                                                    |
|                                                                                                    | 身分證/統一證號                | A211382070                                                                                                    |                              |                                                                                                    |
| 10000                                                                                                    | 姓名                      | 劉大華                                                                                                    |                              |                                                                                                    |
|                                                                                                    | 出生年月日                   | 2018-02-01                                                                                                    |                              | and the second second se                                                                                                    |
|                                                                                                    | 通報日期                    | 2018-07-17 16:26:58                                                                                                    |                              |                                                                                                    |
|                                                                                                    | 結案日期                    |                                                                                                    |                              |                                                                                                    |
| States and a                                                                                                    | 結案選擇                    | ◎連議結案 ◎不達議結案 學校已於 2018-11-05 召開結果                                                                                                    | <b>宾会</b> 瑛                  | Contraction of                                                                                                    |
|                                                                                                    | 評估結案考量因素<br>(這一蠻頂)      | <ul> <li>● 信葉三無輪帶發換或因助之需求。</li> <li>● 己根區集構改播供指導補政、社政、勞助質訊。</li> <li>● 己根區集構改構供指導補政、社政、勞助質訊。</li> <li>● 信載式取場範疇(新)介緒新賀薄換助。</li> <li>● 信葉石服養常件(第)。</li> <li>● 信葉石服素样(第)。</li> <li>● 現代,可自行說明原思。(源個素已高18歳以上集高) 說時原因:</li> </ul> |                              | 5 m.                                                                                                    |
|                                                                                                    | 補充說明                    | 此學主總說朝尚未藩六復月,<br>僅能曾存。                                                                                                    |                              | A STATE                                                                                                    |
| Sunday and the                                                                                                    | 此結奠評估表內容已經<br>由單位輔導主管同意 | 0£                                                                                                    |                              | Concession of the local division of the local division of the loca |
| 1000                                                                                                    | 送出 暫存                   | 下載 列印                                                                                                    |                              |                                                                                                    |
| And the second second second second second second second second second second second second second second second                                                                                                    |                         |                                                                                                    |                              |                                                                                                    |
| and the second second sec | 聯絡我們                    |                                                                                                    |                              |                                                                                                    |
| and the second second second second second second second second second second second second second second second                                                                                                    |                         |                                                                                                    |                              |                                                                                                    |

暫存後,能下載、列印該結案表格。

|                | 教育部學生                                                                   | 轉銜輔導及服務通報系統                                           | 充                                                   |                              | 9<br>数                | 記國小 您好,<br>迎進入通報系統 |           |
|----------------|-------------------------------------------------------------------------|-------------------------------------------------------|-----------------------------------------------------|------------------------------|-----------------------|--------------------|-----------|
|                |                                                                         | 首頁 單筆通報 查詢                                            | 逾六個月轉銜名單查調                                          | 向 通報學                        | 生結業機制                 | 個人資料維護 登出          | 1         |
|                |                                                                         |                                                       |                                                     |                              | 通報                    | 學生結案機制 > 名單查詢      |           |
|                | 名單查詢                                                                    |                                                       |                                                     |                              |                       |                    |           |
| -              | 學生身分證 學生姓名                                                              | 原學校 換表人                                               | 輔導業口                                                | 通報日期                         | 追蹤期是否已<br>超過六個月       | 結案狀態               |           |
| 1              | 1 A211382070 劉大華                                                        | 第三國小 - 市話:<br>第三國小 (02) - 0000000<br>行動電話:090000001(  | 劉大華輔導老師<br>市話: (02) - 2222222<br>) 行動電話: 0922222222 | 2018-07-17<br>16:26:58       | 西(僅能暫存)               | 結案評估               |           |
|                | 2 Q220164841 林小名                                                        | 第三國小 - 市話:<br>第三國小 (02) - 0000000<br>行動電話:090000001(  | 林小名輔導老師<br>市話:(02)-12345678<br>)分機:521              | 2018-02-23<br>00:00:00       | 1                     | 結案評估               | -         |
| and the second | 3 A102934126 黃子哲                                                        | 第三國小 - 市話:<br>第三國小 (02) - 0000000<br>行動電話: 090000001( | 養子哲歸導老師<br>市話:(02)-2222222<br>)行動電話:0922222222      | 2018-02-14<br>00:00:00       | 1                     | 結案評估               |           |
| -              | 4 A203083568 王筱真                                                        | 第三國小 - 市話:<br>(02) - 0000000<br>行動電話: 090000001(      | 王筱真輔導老師<br>市話: (02) - 2222222<br>行動電話: 0922222222   | 2018-02-14<br>00:00:00       | 3                     | 結案評估               | (Caller   |
|                | 5 A171822879 陳小男                                                        | 第三國小 - 市話:<br>第三國小 (02)-0000000<br>行動電話:090000001(    | 陳小男輔導老師<br>市話:(02)-2222222<br>行動電話:0922222222       | 2018-01-17<br>16:28:48       |                       | 結案評估               | 1.00      |
|                |                                                                         |                                                       |                                                     |                              |                       | -                  | -         |
| _              | 聯絡我們                                                                    |                                                       |                                                     |                              |                       |                    | Section 2 |
| -              | 素誘服務 探網科技聯絡人<br>馬維邦<br>(02)2321-2610#514 · 527<br>transfer@ekera.com.tw | 学生事務及特殊教育<br>林婉雯<br>(02)7736-7822<br>becky0630@mail n | 章司 聯絡人<br>noe.gov.tw                                | 教育部國民》<br>林家欣<br>(04)3706-13 | 反學前教 <b>罵 閣</b><br>12 | ·<br>              |           |
|                |                                                                         | All copyright 教                                       | 育部學生藝術輔導及服務過載                                       | i未統                          |                       |                    |           |

### 第二項. 逾期六個月學生-結案機制

選擇逾期六個月學生。

|     | 教育部學生                                           | ■轉銜輔導及服務通報系統                                                                                                    | 第二圈小 您好,<br>歡迎進人通報系統 |          |
|-----|-------------------------------------------------|----------------------------------------------------------------------------------------------------|----------------------|----------|
|     |                                                 | 首頁 單筆通報 查詢 逾六個月轉銜名單查                                                                                                    | 前 通報學生結案機制 個人資料維護    | 登出       |
|     | 通報學生結案                                          | 1                                                                                                    | 通報學生結案機制 > 通報學生的     | 23<br>23 |
| . 4 | 編位名稱<br>員分證/紙一證號<br>姓名<br>出生年月日<br>通販日期<br>結案日期 | 戦位的者<br>Q220164841<br>林小衛<br>2001-01-25<br>2018-02-23 00:00:00                                                                                                    | 3                    |          |
|     | 結案選短<br>評估結案考量回業<br>(燈一道項)                      | <ul> <li>●建議結案 ● 不建議結案 単校已終 2018-10-01 否引</li> <li>● 互素ご無疑導版就成別之構味。</li> <li>● 己根保無需求提供能能做加入性效、例加資訊。</li> <li>● 己根保社包水場改換機 編介相能質原協助。</li> <li>● 雪素石根医健人、日本国人及利用能注筆16條所定例外情形</li> <li>● 雪素石根医螺藻(用)。</li> <li>● 雪素石根医螺藻(用)。</li> <li>● 雪素石根医螺藻(用)。</li> <li>● 雪素石根医螺藻(用)。</li> <li>● 雪素石根医螺藻(用)。</li> </ul> | 학생출승규<br>전           | 13. A.   |
|     | 墙充 <b>时</b> 明                                   | 此處項萬轉發學生結業說明。                                                                                                    | æ                    | ALC: NO  |
|     | 2013年1月1日7月1日日<br>田単位朝導主智同意<br>送出 暫存            | Da                                                                                                    |                      |          |
|     | 聯絡我們                                            |                                                                                                    |                      |          |

選擇"建議結案"時,需選擇結案考量因素。

|                                                                                                    | 教育部學生!                  | 慱衜輔導及服務通報系統                                | 第二國小 窓好,<br>歡迎進入通報条統 |                                                                                                    |
|----------------------------------------------------------------------------------------------------|-------------------------|--------------------------------------------|----------------------|----------------------------------------------------------------------------------------------------|
|                                                                                                    |                         | 首頁 單筆通報 查詢 逾六個月轉銜名單查調                      | 詞 通報學生結案機制 個人資料維護 登  | 出                                                                                                    |
|                                                                                                    | 通報關生結实                  | a matter                                   |                      |                                                                                                    |
|                                                                                                    | 欄位名稱                    | 欄位內理                                       | ŝ                    |                                                                                                    |
|                                                                                                    | 身分證/統一證號                | Q220164841                                 |                      | -                                                                                                    |
| 10 million (1996)                                                                                                    | 姓名                      | 林小名                                        |                      |                                                                                                    |
|                                                                                                    | 出生年月日                   | 2001-01-25                                 |                      | State of the second second sec |
|                                                                                                    | 通報日期                    | 2018-02-23 00:00:00                        |                      | and the second second second second second second second second second second second second second second second                                                                                                    |
|                                                                                                    | 結案日期                    |                                            |                      |                                                                                                    |
| Contract of                                                                                                    | 結案選擇                    | ◎連議結案 ●不連議結案 學校已於 2018-10-01               | 召開結案會議               | Contraction of the                                                                                                    |
| -                                                                                                    | 補充說明                    | 著邊境不達羅結戰,<br>此處必須說明興種原因。                   |                      | S                                                                                                    |
|                                                                                                    | 此結案評估表內容已經<br>由單位輔導主管同意 |                                            |                      |                                                                                                    |
|                                                                                                    | 送出 暫存                   | -                                          | Section 10           | Colors.                                                                                                    |
| Subbarrow Color                                                                                                    | 聯絡我們                    | A second second second                     |                      |                                                                                                    |
| A REAL PROPERTY AND                                                                                                    | 条统服務 探網科技聯絡人            | 學生事務及特殊教育司 聯絡人                             | 教育部國民及學前教育署 聯絡人      |                                                                                                    |
| Constant of the local division of the local division of the local | 馬維邦                     | 林婉雯                                        | 林家欣                  |                                                                                                    |
|                                                                                                    | (02)2321-2610#514 \ 527 | (02)/736-7822<br>beckv0630@mail.moe.gov.tw | (04)3706-1312        |                                                                                                    |
|                                                                                                    | uunser@enera.com.tw     | beery boologman.moc.gov.w                  |                      | en el la companya de la companya de la companya de la companya de la companya de la companya de la companya de                                                                                                    |
| Conversion of the owner of the owner of the owner of the owner of the owner of the owner of the owner of the owner owner owne                                                                                                    |                         | All copyright 教育部學生轉衛輪導及服務通報               | <b>安永統</b>           | No. of Contract of Contract of Contract                                                                                                    |

#### 當選擇"不建議結案"時,結案考量因素會隱藏,不能選擇。

此時需填寫補充說明。

|                 | 教育部學     教育部學     教育部學     教育部     教育     教育 | 上轉銜輔導及服務通報系                                                                                                    | 統                                                  | 第          | 二國小 您好,<br>迎進入通報系統       |                                                                                                    |
|-----------------|----------------------------------------------------------------------------------------------------|----------------------------------------------------------------------------------------------------|----------------------------------------------------|------------|--------------------------|----------------------------------------------------------------------------------------------------|
|                 |                                                                                                    | 首頁 單筆通報 查詢                                                                                                    | 逾六個月轉銜名單查:                                         | 的 通報學生結案機制 | 個人資料維護 登出                |                                                                                                    |
|                 | 通報學生結案                                                                                                    |                                                                                                    |                                                    | 通報學生為      | <b>諸案機制 &gt; </b> 通報學生結業 |                                                                                                    |
|                 | 相位名稱                                                                                                    | 0220164941                                                                                                    | 蜀位内容                                               | E.         |                          |                                                                                                    |
| A124            | 957.7 82/70 82.0%                                                                                                    | dzz20104041                                                                                                    |                                                    |            |                          |                                                                                                    |
|                 | 出生年日日                                                                                                    | 2001-01-25                                                                                                    |                                                    |            |                          |                                                                                                    |
|                 | 連邦日期                                                                                                    | 2018-02-23 00:00:00                                                                                                    |                                                    |            |                          | Contraction of the local distance of the local distance of the loc |
| L               | 結案日期                                                                                                    |                                                                                                    |                                                    |            |                          | Contraction of the second second second second second second second second second second second second second s                                                                                                    |
| all and an a    | 結案還理                                                                                                    | ●建議結業 ◎不建議結業 學校                                                                                                    | 日於 2018-10-01 召開                                   | 明結案會議      |                          | and and a                                                                                                    |
|                 | 評估結弊考量因業<br>(煙一道項)                                                                                                    | ● 個素已無歸導服務或協助之需求。<br>● 回視個素需求提供相關補助。社政<br>● 已提報社政或逾取機關。雖介相顧<br>● 個素不願意購介,且無個人對相<br>● 個素已出面就樂(第)。<br>● 実他,可自行說明原因。(限個素記 | 、勞政資訊。<br>資源協助。<br>護法第16條所定例外情形<br>2滿18歲以上填寫) 說明原因 | 2          |                          |                                                                                                    |
|                 | 補充說明                                                                                                    | 此處填高轉銜學生結案説明。                                                                                                    |                                                    |            |                          | 100                                                                                                    |
| Standard States | 此結 <b>案</b> 評估表內容已經<br>由單位輔導主誓同意                                                                                                    | B <sub>≥</sub>                                                                                                    |                                                    |            |                          |                                                                                                    |
| -               | 送出 暫存                                                                                                    | -                                                                                                    |                                                    |            |                          |                                                                                                    |
|                 | 聯絡我們                                                                                                    |                                                                                                    |                                                    |            |                          |                                                                                                    |

表格填寫完畢後,按暫存。

|                                                                                                    | 教育部學生                   | 轉銜輔導及服務通報系統                                                                                                    | 第二國小 您好,<br>歡迎進人通報系統        |     |
|----------------------------------------------------------------------------------------------------|-------------------------|----------------------------------------------------------------------------------------------------|-----------------------------|-----|
|                                                                                                    |                         | 首頁 單筆通報 查詢 逾六個月轉銜名單查詢                                                                                                    | 通報學生結案機制 個人資料維護 登出          |     |
|                                                                                                    | 通報學生結案                  | <u></u>                                                                                                    | <b>通報學生結素機制 &gt; 通報學生結素</b> |     |
|                                                                                                    | 欄位名稱<br>身分證/統一證號<br>姓名  | 蜀位内容<br>Q220164841<br>林小名                                                                                                    |                             | -   |
|                                                                                                    | 出生年月日<br>通報日期<br>結塞日期   | 2001-01-25<br>2018-02-23 00:00:00                                                                                                    |                             |     |
| and a                                                                                                    | 結案選擇                    | ●連議結案 ◎不連議結案 學校已於 2018-10-01 召開結案                                                                                                    | 會議                          | -   |
| -                                                                                                    | 評估结邀考量因素<br>(擅一望項)      | ● 但素已無難等服務或協助之需求。<br>※已接保解需求提供相關衝致。社政、勞政資訊。<br>● 己穗銀社及或者取喻職。雖介指戰買預協助。<br>● 保累不額實難介。且無保人資料(補送法書16)總所定例外情形<br>● 雪素它出、節葉(氣)。<br>● 真他,可自行說明原因。(须保累已滿18)識以上映氣) 說明原因 |                             |     |
|                                                                                                    | 補充說明                    | 此道读高籍说學生抽案說明。                                                                                                    |                             | 100 |
| Support of the local division of the local division of the local d | 此結案評估表內容已經<br>由單位歸導主管同意 | 0. <u></u>                                                                                                    |                             |     |
| -                                                                                                    | 送出 暫存                   | 下載列印                                                                                                    |                             |     |
|                                                                                                    | 聯絡我們                    |                                                                                                    |                             |     |

暫存後可下載、列印此表格。

|        | 教育部學生                                   | 生轉銜輔導及服務通報系統                                                                                                    | 第二國小 您好,<br>數迎進入通報系統        |         |
|--------|-----------------------------------------|----------------------------------------------------------------------------------------------------|-----------------------------|---------|
|        |                                         | 首頁 單筆通報 查約 逾六個月轉銜名單查詢                                                                                                    | 通報學生結案機制 個人資料維護 登出          |         |
|        | 通報學生結案                                  |                                                                                                    | <b>通報學生結案機制 &gt; 通報學主結案</b> |         |
|        | 優位名稱<br>最分證/統一證號<br>姓名<br>出生年月日<br>语報日期 |                                                                                                    |                             |         |
| int.   | 結案日期<br>結案理理                            | ● 建播结素 ◎ 不堪謙信素   學校已於 2018-10-01   名替結素 (                                                                                                    | 2语                          | Ser.    |
| autor. | 評估結業考量因素<br>(福一罐項)                      | <ul> <li>● (重型三輪轉短数或包括 20%)</li> <li>● 已增低重要求提供低額減減效</li> <li>◆ 已透電器或提供低額減減</li> <li>● ご提案不勝重報合:</li> <li>● (重要不勝重報合:</li> <li>● (重要不勝重報/音)</li> <li>● (重要:</li> <li>● (重要:&lt;</li></ul> |                             | -       |
|        | 補充說明                                    | 此處決寫轉銜學生結實說明。                                                                                                    |                             | Citra . |
|        | 此結業評估表内容已經<br>由単位調導主管同意<br>送出 首存        | 23 <b>(</b> πα)                                                                                                    |                             |         |
|        | <b>缢</b> 络我們                            |                                                                                                    |                             |         |

表格書面通知單位輔導主管同意後,勾選【是】,再送出此結案表格

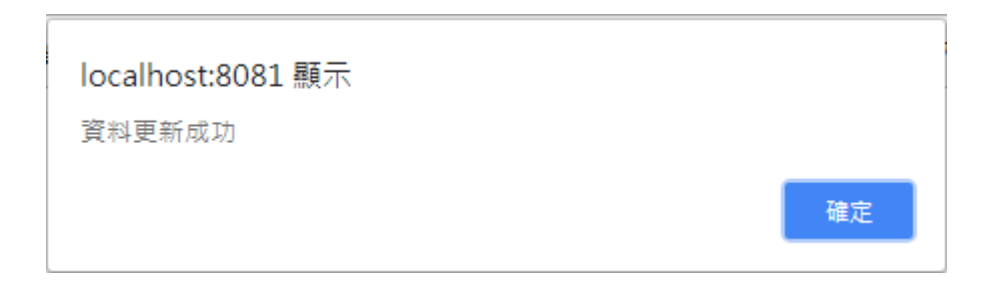

結案機制完成。

|                                      | 教育部學生轉銜輔導及服務通報系統                      |                                               |                        |                                                                                                    |                                                                                                    |                                                                                                    |                                                                                                    | 8                  | 第二國小 您好,<br>教迎進入通報系統 |                |
|--------------------------------------|---------------------------------------|-----------------------------------------------|------------------------|----------------------------------------------------------------------------------------------------|----------------------------------------------------------------------------------------------------|----------------------------------------------------------------------------------------------------|----------------------------------------------------------------------------------------------------|--------------------|----------------------|----------------|
|                                      |                                       |                                               |                        | 首頁                                                                                                    | 單筆通報 查詢                                                                                                    | 逾六個月轉銜名單查調                                                                                                    | 的 通                                                                                                    | 報學生結案機制            | 個人資料維護               | 登出             |
|                                      | 名                                     | 單查詢                                           |                        |                                                                                                    |                                                                                                    |                                                                                                    |                                                                                                    | 通報                 | ₩學生結案機制 > 名單查計       |                |
|                                      |                                       | 學生身分證                                         | 學生姓名                   | 原學校                                                                                                    | 填表人                                                                                                    | 輔導窗口                                                                                                    | 通報日期                                                                                                    | 追蹤期是否已<br>超過六個月    | 結案狀態                 |                |
|                                      | 1                                     | 1 A211382070 劉大尊                              |                        | 第二國小                                                                                                    | 第三國小 - 市話:<br>(02)- 0000000<br>行動電話:090000010                                                                                                    | 劉大華輔導老師<br>市話: (02)-2222222<br>行動電話: 0922222222                                                                  | 2018-07-17<br>16:26:58                                                                                           | 7 否(僅能暫存)          | 暫存                   |                |
|                                      | 2                                     | Q220164841                                    | 林小名                    | 第二國小                                                                                                    | 第三國小 - 市話:<br>(02) - 0000000<br>行動電話:090000010                                                                                                    | 林小名輔導老師<br>市話:(02)-12345678<br>分機:521                                                                            | 2018-02-23<br>00:00:00                                                                                           | 3 5                | 已通知主管機關              | and the second |
| San Street                           | 3                                     | A102934126                                    | 黃子哲                    | 第二國小                                                                                                    | 第三國小 - 市話:<br>(02)- 0000000<br>行動電話:090000010                                                                                                    | 黃子哲輔導老師<br>市話: (02)-2222222<br>行動電話: 0922222222                                                                  | 2018-02-14<br>00:00:00                                                                                           | 1 <u>a</u>         | 結案評估                 | Andrea         |
|                                      | 4                                     | A203083568                                    | 王筱真                    | 第二國小                                                                                                    | 第二國小 - 市話:<br>(02)- 0000000<br>行動電話:090000010                                                                                                    | 王筱真輔導老師<br>市話: (02)-2222222<br>行動電話: 0922222222                                                                  | 2018-02-14<br>00:00:00                                                                                           | 1<br>是             | 結案評估                 | Caller .       |
|                                      | 5                                     | A171822879                                    | 陳小男                    | 第二國小                                                                                                    | 第二國小 - 市話:<br>(02)- 0000000<br>行動電話:090000010                                                                                                    | 陳小男輔導老師<br>市話: (02)-2222222<br>行動電話: 0922222222                                                                  | 2 2018-01-17<br>16:28:48 是                                                                                       |                    | 結案評估                 |                |
|                                      | 聯絡                                    | 我們                                            |                        |                                                                                                    |                                                                                                    |                                                                                                    |                                                                                                    |                    |                      | A State        |
| And the second second                | <u>赤統制</u><br>馬維手<br>(02)23<br>transf | 最務 探網科技界<br>8<br>321-2610#514<br>er@ekera.com | 農絡人<br>I ≤ 527<br>n.tw | 学生事務及特殊教育司 聯絡人         教育           林焼麦         林寒           (02)7736-7822         (04)           becky0530@mail moe gov.tw |                                                                                                    |                                                                                                    | 教育部國<br>林家欣<br>(04)3706                                                                                          | 民及學前教育署 [<br>-1312 | 聯絡人                  |                |
|                                      |                                       |                                               |                        |                                                                                                    | All copyright 教育                                                                                                    | <b>丣部學生藝銜輔導及服務通報</b>                                                                                             | 【本統                                                                                                    |                    |                      |                |
| A REAL PROPERTY AND A REAL PROPERTY. | -                                     | of the second second second                   |                        |                                                                                                    | and the second second sec | and the second second second second second second second second second second second second second second second | and the second second second second second second second second second second second second second second second |                    |                      |                |

已完成通報的轉銜學生,狀態將會顯示"已通知主管機關"

第二節、一般使用者(逾期六個月名單查詢、查詢功 能、通報功能)

### 第一項.逾期六個月名單查詢

| La Martine | 教育部學       | 生轉銜輔   | 導及服務通        | 報系統                     |                            | #<br>第                                            | 迎進入通報系統                |    |
|------------|------------|--------|--------------|-------------------------|----------------------------|---------------------------------------------------|------------------------|----|
|            |            | 首頁     | 單筆通報         | 查詢                      | 遠六個月轉銜名單查詢                 | 1 通報學生結察機制                                        | 個人資料維護                 | ž⊞ |
|            |            |        |              | 1                       |                            | · 適六個月                                            | 轉銜名單查詢 > 名單查詢          |    |
| 名曰         | <b>『查詢</b> |        |              |                         |                            |                                                   |                        |    |
| 100        | 學生身分證      | 學生姓名   | 原學校          |                         | 填表人                        | 輔導窗口                                              | 通報日期                   |    |
| 1          | Q220164841 | 林小名    | 第二國小         | 第二國小<br>0000000<br>行動電話 | - 市話:(02)-<br>: 0900000010 | 林小名輔導老師<br>市話: (02) - 12345678<br>分機: 521         | 2018-02-23<br>00:00:00 |    |
| 2          | A102934126 | 黃子哲    | 第二國小         | 第二國小<br>0000000<br>行動電話 | - 市話:(02)-<br>:0900000010  | 黃子哲輔導老師<br>市話: (02) - 2222222<br>行動電話: 0922222222 | 2018-02-14<br>00:00:00 |    |
| 3          | A203083568 | 王筱真    | 第三國小         | 第二國小<br>0000000<br>行動電話 | - 市話:(02)-<br>:0900000010  | 王筱真輔導老師<br>市話: (02)-2222222<br>行動電話:0922222222    | 2018-02-14<br>00:00:00 |    |
| 4          | A171822879 | 陳小男    | 第二國小         | 第二國小<br>0000000<br>行動電話 | - 市話:(02)-<br>:0900000010  | 陳小男輔導老師<br>市話: (02) - 2222222<br>行動電話: 0922222222 | 2018-01-17<br>16:28:48 |    |
| 1          | 下載(Word版)  | 下載(Exc | el版) 列       | £J                      |                            | 1                                                 | 125                    |    |
| 聯絡打        | 我們         |        |              |                         |                            |                                                   |                        |    |
| 糸統服<br>蕭雅晶 | 務 探網科技聯絡人  |        | 學生事務》<br>林婉雯 | 及特殊教育司                  | 鄂絡人                        | 救育部國民及學前教育署 聯<br>林家欣                              | 縮人                     |    |

進行結案前,可見所有逾期六個月學生。

|   |             |            | 首页     | 單筆通報                                                                              | 查詢                      | 這六個月轉銜名單查!             | 询 通報學生結察機制                                    | 個人資料維護                 | 登出   |
|---|-------------|------------|--------|-----------------------------------------------------------------------------------|-------------------------|------------------------|-----------------------------------------------|------------------------|------|
| Г |             |            |        |                                                                                   | 5                       | 30                     | 逾六個月                                          | \$街名單查鉤 > 名單]          | 2.01 |
|   | 名單計         | 至詞         |        |                                                                                   |                         |                        |                                               |                        |      |
|   |             | 學生身分譜      | 學生姓名   | 原學校                                                                               | 1                       | 填丟人                    | 「「「「」」を見ていた。                                  | 通報日期                   |      |
| 4 | 1           | A102934126 | 黃子哲    | 第二國小                                                                              | 第二國小<br>0000000<br>行動電話 | 市話:(02)-<br>0900000010 | 黃子哲輔導老師<br>市話:(02)-2222222<br>行動電話:0922222222 | 2018-02-14<br>00:00:00 |      |
|   | 2           | A203083568 | 王筱真    | 第二國小                                                                              | 第二圈小<br>0000000<br>行動電話 | 市話:(02)-               | 王筱真輔導老師<br>市話:(02)-2222222<br>行動電話:092222222  | 2018-02-14 00:00:00    |      |
|   | 3           | A171822879 | 陳小男    | 第二國小                                                                              | 第二國小<br>0000000<br>行動電話 | 市話:(02)-<br>0900000010 | 陳小興輔導老師<br>市話:(02)-2222222<br>行動電話:0922222222 | 2018-01-17<br>16:28:48 |      |
|   | 町体部         | 鲝(Word版)   | 下載(Exc | el版) 列                                                                            | Ð                       |                        | _                                             |                        |      |
|   |             | 7          |        |                                                                                   |                         |                        |                                               |                        | - 6  |
|   |             |            |        |                                                                                   | 交符妹教育司」                 | 260人                   | 教育部國氏及學前教育著 聯                                 | 論人                     |      |
|   | ▲统服務<br>善雅局 | 探網科技聯絡人    |        | ₩<br>東<br>東<br>田<br>四<br>四<br>四<br>四<br>四<br>四<br>四<br>四<br>四<br>四<br>四<br>四<br>四 |                         |                        | 林家欣                                           |                        |      |

進行結案後,僅能見到尚未結案的逾期六個月學生。

### 第二項.查詢功能

|         | 教育部學生轉後                                                                                                    | 衍輔導及服務通報                                    | 板系統                                                         |                            | 9<br>87             | 育二國小 愆好,<br>?迎進入通報系统 |            |  |
|---------|----------------------------------------------------------------------------------------------------|---------------------------------------------|-------------------------------------------------------------|----------------------------|---------------------|----------------------|------------|--|
|         | 1                                                                                                    | I頁 單筆通報                                     | 查詢 逾六個月轉銜名.                                                 | 望查的 通報:                    | 學生結案機制              | 個人資料維護               | 登出         |  |
|         | 轉銜 放料 查約           查保 第別           磁保 第別           磁保 第回           通過           予書           予書           表示 (公室等年<br>表示)           要生身分溜           近出 | 躗所有癌明的睡觉学生主<br>复所有癌明的睡觉学生主<br>度所通明的睡觉学生美家   | g料 -<br>其4中 - 已有稱人學校的資料<br>減 - 已有稱人學校的資料<br>以 - 已指定轉使至本校的資料 | 44 (即未指定轉衝<br>13 或在校進行轉衝   | :,也未被職人學<br>資料比對後,所 | 臺灣>轉衝資料 校比對確認接收()。   | <b>室</b> 的 |  |
|         | 聯絡我們                                                                                                    |                                             |                                                             |                            |                     |                      |            |  |
| ALC: NO | 条統服務 探網科技聯絡人<br>馬維邦<br>(02)2321-2610#514、527<br>transfer@ekera.com.tw                                                                                  | 學生車務及\$<br>林婉愛<br>(02)7736-78<br>becky0630@ | 特殊教育司 聯絡人<br>22<br>@mail.moe.gov.tw                         | 教育部國民<br>林家欣<br>(04)3706-1 | : 及學前教育署 職<br>312   | 結合人                  |            |  |
|         |                                                                                                    | All copy                                    | right 教育部學生藝術輔導及服務                                          | 3通報系統                      |                     |                      |            |  |
|         | Contraction of the second second second second second second second second second second second second second s                                        |                                             |                                                             |                            |                     |                      |            |  |

查詢尚未被接收的學生。

|            | 教育部學生轉銜輔導及服務通報系統 |            |      |            |                                               |                                                          |                                                 |      |        | 第二國小 (<br>)和進入通過       |              |    |   |  |
|------------|------------------|------------|------|------------|-----------------------------------------------|----------------------------------------------------------|-------------------------------------------------|------|--------|------------------------|--------------|----|---|--|
|            |                  |            |      | 首頁         | 單筆通報                                          | 查詢 芬                                                     | 1.六個月轉銜名單查                                      | 的 通報 | 史主結案機制 | 個人資                    | 料維護          | 登出 |   |  |
|            | 資料               | 科查詢結果      |      |            |                                               |                                                          |                                                 |      | 查詢 > 轉 | 衛資料查詢 >                | ·資料查詢結界      | ŧ  |   |  |
|            | #                | 學生身分證      | 學生姓名 | 5 原學校      | 填表人                                           | 、「輔導商                                                    | ロ<br>通報日期                                       | 轉入學校 | 轉入日期   | 結察日期                   | 結案狀態         |    |   |  |
| -          | 1                | A211382070 | 劉大華  | 第三國小       | 第三國小<br>市話:(0<br>0000000<br>行動電話:<br>09000000 | 2)-<br>前<br>10<br>可動電話<br>0922222                        | 02) - 2018-07-17<br>16:26:58<br>:<br>222        |      |        |                        |              |    |   |  |
| ant.       | 2                | Q220164841 | 林小名  | 第二國小       | 第三國小<br>市話:(0<br>0000000<br>行動電話:<br>09000000 | 林小名輔<br>2)-師<br>市話:(<br>: 1234567<br>10 分機:52            | 導老<br>02)-<br>2018-02-23<br>00:00:00<br>8<br>11 |      |        | 2018-10-18<br>15:18:57 | :已通知主管<br>機關 |    |   |  |
| -          | 3                | A102934126 | 黃子哲  | 第二國小       | 第三國小<br>市話:(0<br>0000000<br>行動電話:<br>09000000 | 黄子哲輔<br>(1) - 前<br>市話:(<br>2222222<br>10 行動電話<br>0922222 | 導老<br>02)- 2018-02-14<br>00:00:00<br>:<br>222   |      |        |                        |              |    |   |  |
|            | 4                | A203083568 | 王筱真  | 第二圈小       | 第三國小<br>市話:(0<br>0000000<br>行動電話:<br>09000000 | 王筱真輔<br>師<br>2)-<br>10<br>行動電話<br>0922222                | 導老<br>02)- 2018-02-14<br>00:00:00<br>:<br>222   |      |        |                        |              | é  | - |  |
| / Subarrow | 5                | A171822879 | 陳小男  | 第二國小       | 第三國小<br>市話:(0<br>0000000<br>行動電話:<br>09000000 | 陳小男輔<br>師<br>10<br>行動電話<br>0922222                       | 導老<br>02)- 2018-01-17<br>16:28:48<br>:<br>222   |      |        |                        |              |    |   |  |
|            |                  | 下載(Word版)  |      | 下載(Excel版) | )<br>列                                        | A C                                                      | al-ģ                                            |      |        |                        |              |    |   |  |

若狀態已結案,會顯示此畫面(已結案的學生,將不得再查詢通報表)。

|               | 教育部學生轉銜轉                       | 輔導及服務           | 通報系統          |                            | 3<br>11  | 第二國小 愆好,<br>救迎進入通報系統 |       |   |
|---------------|--------------------------------|-----------------|---------------|----------------------------|----------|----------------------|-------|---|
|               | 首頁                             | 單筆通報            | 查詢            | 逾六個月轉銜名單查詢                 | 通報學生結案機制 | 個人資料維護               | 登出    |   |
|               | 單筆通報                           |                 |               |                            |          | <b>通報 &gt; 單筆</b> :  | 盖報    |   |
|               | 學生身分證字號或統一證號<br>Q220164841 英文: | 2日請大寫           |               |                            |          |                      |       |   |
| and.          | 送出 查詢未送出通報資                    | #3              |               |                            |          |                      |       |   |
|               | 聯絡我們                           |                 |               |                            |          |                      | - 22  |   |
|               | 系統服務 探網科技聯絡人                   | 學生事務            | 8及特殊教育言       | 聯絡人                        |          |                      |       |   |
|               | 肅雅画<br>(02)2321-2610#527 \ 514 | 林观燮<br>(02)773€ |               |                            |          |                      |       |   |
|               | transfer@ekera.com.tw          |                 |               |                            |          |                      |       | - |
| ( and the set |                                | All c           | copyright 教育音 | <sup>②</sup> 學生轉銜輔導及服務通報系統 |          |                      | 1.100 |   |
| -             |                                |                 |               |                            |          |                      |       |   |
|               |                                |                 |               |                            |          |                      |       |   |

第三項.通報功能

通報功能,輸入學生身分證。

| localhost:8081 顯示<br>此轉銜學生已結案。 |    |
|--------------------------------|----|
|                                | 確定 |

#### 若學生已結案,即會跳出以上訊息